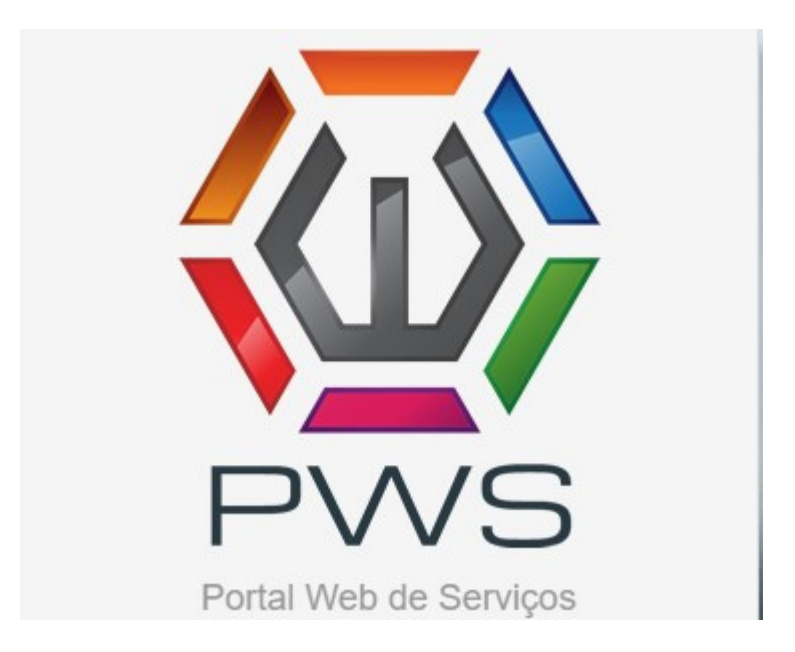

# MANUAL DE UTILIZAÇÃO PORTAL WEB DE SERVIÇOS - PWS

# SOLICITAÇÃO DE SUPRIMENTOS

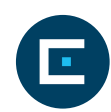

# Sumário

| 1. Apresentação                             | 3 |
|---------------------------------------------|---|
| 2.Como acessar o portal de serviços         | 3 |
| 2.1 Acesso ao site                          | 3 |
| 2.2 Login e senha                           | 3 |
| 2.3 Dashboard cliente                       | 4 |
| 2.4 Solicitação de suprimentos              | 6 |
| 2.4.1 Solicitar suprimentos por equipamento | 6 |
| 2.4.2 Acompanhar solicitações               | 7 |

# 1. Apresentação

O Portal WEB de Serviços (PWS) é uma aplicação que tem por objetivo disponibilizar serviços para os clientes, opções de comunicação e interação com a Revenda.

Através do portal de serviços, o cliente consegue:

- Abrir chamados para manutenção em equipamentos;
- Solicitar suprimentos;
- Acompanhar andamento de chamados;
- Acompanhar andamento de solicitações.

## 2. Como acessar o portal de serviços

#### 2.1 Acesso ao site

O cliente deve acessar o site da empresa <u>www.copymaq.com.br/suporte</u>

#### 2.2 Login e senha

Ao acessar o portal o usuário é direcionado para o site do PWS. Com usuário e senha fornecido pela Revenda, informe os dados abaixo e faça o acesso.

Caso tenha algum problema com o acesso, contate o suporte da Revenda para revisar o cadastro

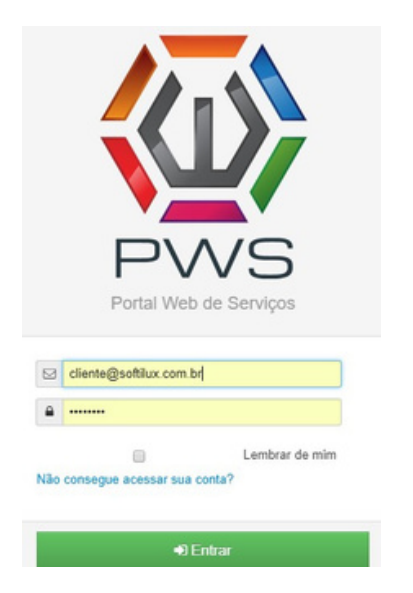

Caso tenha senha, mas não lembre, clique em redefinir senha e informe o e-mail.

| Redefinir Senha         | ×      |
|-------------------------|--------|
| Endereço de email       |        |
| cliente@softilux.com.br |        |
|                         |        |
|                         | Enviar |

Em pouco tempo você receberá um e-mail com as instruções para alteração de senha.

# 2.3 Dashboard cliente

Depois de efetuar o login é apresentado ao usuário o Dashboard do cliente, com as funções disponíveis.

| Da:          | Ass. Técnica -<br>shboard<br>Io REVENDA SP | 🚯 Sotestações +     |             |                        |         |       |               |                    |                                    | SOFTILUX - | <b>≜</b> - ₫ |
|--------------|--------------------------------------------|---------------------|-------------|------------------------|---------|-------|---------------|--------------------|------------------------------------|------------|--------------|
| 🛙 Atali      | hos                                        |                     |             |                        |         | Sf En | ipresa        |                    |                                    |            |              |
| d<br>Abrir C | Aamado Solicitar Suprimen                  | Acompanhar Chamados | Paturamento | Acompanhar Solicitação | Contato |       |               |                    | Portal Web de Serviços<br>SOFTILUX |            |              |
| 🖻 Últin      | nos 10 Chamados                            |                     |             |                        |         | BP ÜR | imas 10 Solio | citações de Suprim | entos                              |            |              |
|              | Série                                      | Modelo              | Data Aberti | ura Status             |         |       | Série         | Modelo             | Data da Solicitação                | Statur     |              |
| 208          | 1233456                                    | 8080DN              | 16-08-2018  | 10.39 Concl            | luido   |       |               |                    |                                    |            |              |
| 207          | 1233458                                    | 8080DN              | 13-08-2018  | 09.24 Concl            | luido   |       |               |                    |                                    |            |              |
| 204          | 0                                          | 2125                | 02-08-2018  | 23:32 Concl            | huido   |       |               |                    |                                    |            |              |
| 202          | 1233456                                    | 8080DN              | 28-07-2018  | 17:27 Pends            | ente    |       |               |                    |                                    |            |              |
|              | 771123.45                                  | 000004              | 23.07.2048  | 00.47 E                | 1000    |       |               |                    |                                    |            |              |
| 192          | 2012343                                    | 000000              | 2.0-07-2010 | WIS/                   |         |       |               |                    |                                    |            |              |
| 192          | CNQC825036                                 | BROTHER SOSODN      | 23-07-2018  | 10.46 Cond             | tuido   |       |               |                    |                                    |            |              |

| ₽ <sup>C</sup> |  |
|----------------|--|
| Abrir Chamado  |  |

Abertura de chamado técnico para resolver problemas com equipamentos.

Solicitar Suprimentos Suprimentos (toners, cartuchos de tinta, papel, etc.).

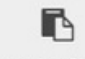

Tela de acompanhamento de chamados técnicos.

Acompanhar Chamados

#### Dashboard chamados técnicos

| 🕑 Últir | ☑ Últimos 10 Chamados |                |                  |           |  |  |
|---------|-----------------------|----------------|------------------|-----------|--|--|
| #       | Série                 | Modelo         | Data Abertura    | Status    |  |  |
| 208     | 1233456               | 8080DN         | 16-08-2018 10:39 | Concluído |  |  |
| 207     | 1233456               | 8080DN         | 13-08-2018 09:24 | Concluído |  |  |
| 204     | 0                     | 2125           | 02-08-2018 23:32 | Concluído |  |  |
| 202     | 1233456               | 8080DN         | 28-07-2018 17:27 | Pendente  |  |  |
| 192     | ZX12345               | 8080DN         | 23-07-2018 09:57 | Concluído |  |  |
| 191     | CNQCB25036            | BROTHER 8080DN | 23-07-2018 10:46 | Concluído |  |  |
| 187     | CNQCB17996            | BROTHER 8080DN | 01-07-2018 20:30 | Concluído |  |  |
| 184     | CNQCB25036            | BROTHER 8080DN | 29-06-2018 14:26 | Concluído |  |  |
| 183     | CNMLB02271            | BROTHER 8080DN | 26-06-2018 10:08 | Concluído |  |  |
| 182     | S8121700024           | BROTHER 8080DN | 26-06-2018 09:28 | Concluído |  |  |

#### Dashboard solicitações de suprimentos

| #    | Série | Modelo | Data da Solicitação | Status   |
|------|-------|--------|---------------------|----------|
| 5909 | 67890 | 2125   | 25-08-2018 15:20    | Pendente |

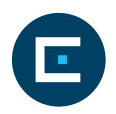

### 2.4 Solicitação de suprimentos

Para solicitar suprimentos o cliente pode clicar no ícone ou, se preferir, acessar o menu superior solicitações.

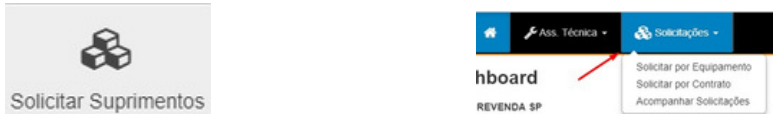

#### 2.4.1 Solicitar suprimentos por equipamento

Ao clicar no ícone solicitar suprimentos ou pelo menu superior, deverá selecionar um equipamento específico.

Para selecionar um equipamento específico, use o recurso de pesquisa Filtrar Resultados.

Após selecionar o equipamento, clique no ícone Solicitação.

| 📑 Lista de Equi           | pamentos                  |                        |                                        |                        |
|---------------------------|---------------------------|------------------------|----------------------------------------|------------------------|
| Equipamentos Com Contrato | Equipamentos Sem Contrato | Contratos Chamados     |                                        |                        |
| ¥ Filtrar Resultados      |                           |                        |                                        |                        |
|                           |                           |                        |                                        | 1                      |
| Ordenação +               |                           |                        |                                        |                        |
| Série: 67890              |                           | Modelo: 2125           | Cidade: SAO PAULO (SP)                 | Chamado Supremento     |
| Património:               |                           | Combrato: 6 / 1/2015   | Departamento:<br>Local de Instalação:  |                        |
| Série: CNAR, B02271       |                           | Modele: BROTHER SOSCON | Cidade: FLORIANOPOLIS (SC)             | + Chamado + Saprimento |
| Património:               |                           | Domtrato: 22/01/2017   | Departamento: ACMINISTRATIVO           |                        |
|                           |                           |                        | Local de Instalação: SALA DE IMPRESSÃO |                        |

Informe os dados de contato.

| dos do Equip     | amento               |                            |                         |
|------------------|----------------------|----------------------------|-------------------------|
| Cliente: REVENI  | IA SP - TESTE DE NFE | Série: 67890               |                         |
| Modelo: 2125     |                      | Fabricante: Xerox          |                         |
| Produto: 2125    |                      | Departamento:              |                         |
| Endereço: RUA    | DAS GAROUPAS, 1000   | Complemento: PISO SUPERIOR |                         |
| Bairro: MOEMA    |                      | Cidade: SAO PAULO (SP)     |                         |
| Local de Instala | ção:                 |                            |                         |
| dos do Solicit   | ante:                |                            |                         |
| Nome."           | nome                 | Email.*                    | suporte@softilux.com.br |
|                  | Constant of          |                            |                         |

Informe o tipo de suprimento, quantidade, contador do equipamento e alguma observação relevante para a entrega. Clique em salvar. Obs: Em **Contador** sempre colocar 0.

O sistema irá enviar uma notificação para o e-mail do cliente.

|             |                       | Nome                  | Quantidade | Contador |
|-------------|-----------------------|-----------------------|------------|----------|
| ×           |                       | Black (Preto)         | 1          | 5500     |
| 0           |                       | Cian (Azul)           |            |          |
| 0           |                       | Cilindro              |            |          |
| 0           |                       | Magenta (Rosa)        |            |          |
| 8           |                       | Papel                 | 1000       | 0        |
| 0           |                       | Ribbon                |            |          |
| 0           |                       | Rolo Etiqueta         |            |          |
| 0           |                       | Yellow (Amarelo)      |            |          |
| Observação: | Entregar direto no de | partamento comercial. |            |          |

| Solicitação de Suprimento                                                           |                                                                                                    |
|-------------------------------------------------------------------------------------|----------------------------------------------------------------------------------------------------|
| Solicitação de suprimento X<br>realizada com sucessol<br>Email Envideo com Sucessol |                                                                                                    |
| Solicitação de Suprimento                                                           |                                                                                                    |
| № # 5909<br>Transportadora:<br>Código de Rastrelo:                                  | Data da Solicitação: 25.00.2018 Hora 15.20<br>Statuis: [ <mark>Vendentes</mark><br>Nr Nota Fiscal:<br>Data Emissão NF: |

#### Notificação no e-mail

|             | Pagonio -                                              | 1 INC            |
|-------------|--------------------------------------------------------|------------------|
| A Data: Hoj | e                                                      |                  |
| P           | ws - Portal Solicitação de Suprimento Nº 5909          | sáb              |
|             | < http://psfx.com.br/pws/app/webroot/img/emp/softilux- | logo-site-3.png> |

| Cliente: 4 - REVENDA SP - TESTE DE NI | FE                              |
|---------------------------------------|---------------------------------|
| Data da Solicitação:                  | 2018-08-25 15:20:43             |
| Contato:                              | nome                            |
| Telefone:                             | 4830281346                      |
| Email:                                | suporte@softilux.com.br         |
| Local de Instalação:                  |                                 |
| Endereço:                             | RUA DAS GAROUPAS                |
| Complemento:                          | PISO SUPERIOR                   |
| Numero:                               | 1000                            |
| Cidade:                               | SAO PAULO (SP)                  |
| CEP:                                  | 40190900                        |
| Bairro:                               | MOEMA                           |
| UF:                                   | SP                              |
| Equipamento:                          | 37                              |
| Série:                                | 67890                           |
| Patrimônio:                           |                                 |
| Modelo:                               | 2125                            |
| Departamento:                         |                                 |
| Observação relatada pelo              | Entregar direto no departamento |
| cliente:                              | comercial.                      |

## 2.4.2 Acompanhar solicitações

Clique no ícone acompanhar solicitações ou pelo Dashboard na tela principal.

Caso necessário utilize o Filtro de Resultados, para localizar a solicitação.

| Solicitações de Su                  | uprimentos                           |                                    |                                    |   |  |
|-------------------------------------|--------------------------------------|------------------------------------|------------------------------------|---|--|
| Equipamentos Grupo Contrato Equip   | amentos Contratos Solicitacoes       |                                    |                                    |   |  |
| ¥ Filtrar Resultados                |                                      |                                    |                                    |   |  |
| 44 39                               |                                      |                                    |                                    |   |  |
| Status do Solicitação - Oxdenor por | -                                    |                                    |                                    |   |  |
| Tipo: MODELO / CONTRATO             | Modelo: 2125                         | Contato: Jolio                     | Status: Pendente                   | ۲ |  |
| Solicitação Nº: 5910                | Departamento: Diretoria              | Cliente: REVENDA SP - TESTE DE NFE | Data Solicitacao: 25/08/2018 15:34 |   |  |
| Contrato: 6                         | Local de Instalação: Sala de reunião | Cidade: SAO PAULO (SP)             |                                    |   |  |
| Tipo: EQUIPAMENTO / SÉRIE           | Património:                          | Cliente: REVENDA SP - TESTE DE NFE | Status: Pendente                   |   |  |
| Solicitacao Nº: 5909                | Departamento:                        | Cidade: SAO PAULO (SP)             | Data Solicitacao: 25/08/2018 15:20 |   |  |
| Série: 67890                        | Local de Instalação:                 |                                    |                                    |   |  |
| Contrato: 6                         |                                      |                                    |                                    |   |  |

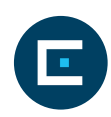

#### Filtro de pesquisa

| Filtro                                                                                                    |           |   |                       |         |   |
|----------------------------------------------------------------------------------------------------|-----------|---|-----------------------|---------|---|
| Coluna:                                                                                                    | Operador: |   | Campo:                |         |   |
| № Solicitacao WEB       № Solicitacao WEB       Steg devinitión       Serie       Património       Depot Solicitação | Contern   | ۲ | Localizar Solicitacao | Filtrar | 0 |
| Status do Solicitação - Ordenar por                                                                                  |           |   |                       |         |   |